## BBVA

## Crea una cuenta de correo electrónico

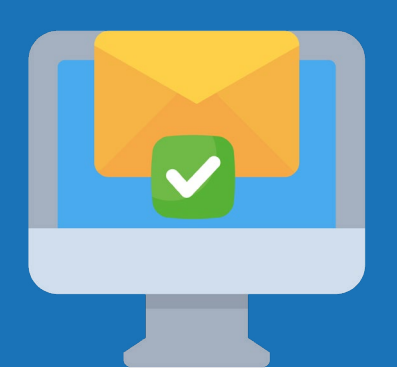

Para completar tu registro de solicitud de beca debes tener una cuenta de correo electrónico.

Para crear una cuenta de correo electrónico sigue estas instrucciones.

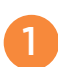

Abre el navegador web. Por ejemplo, Google Chrome.

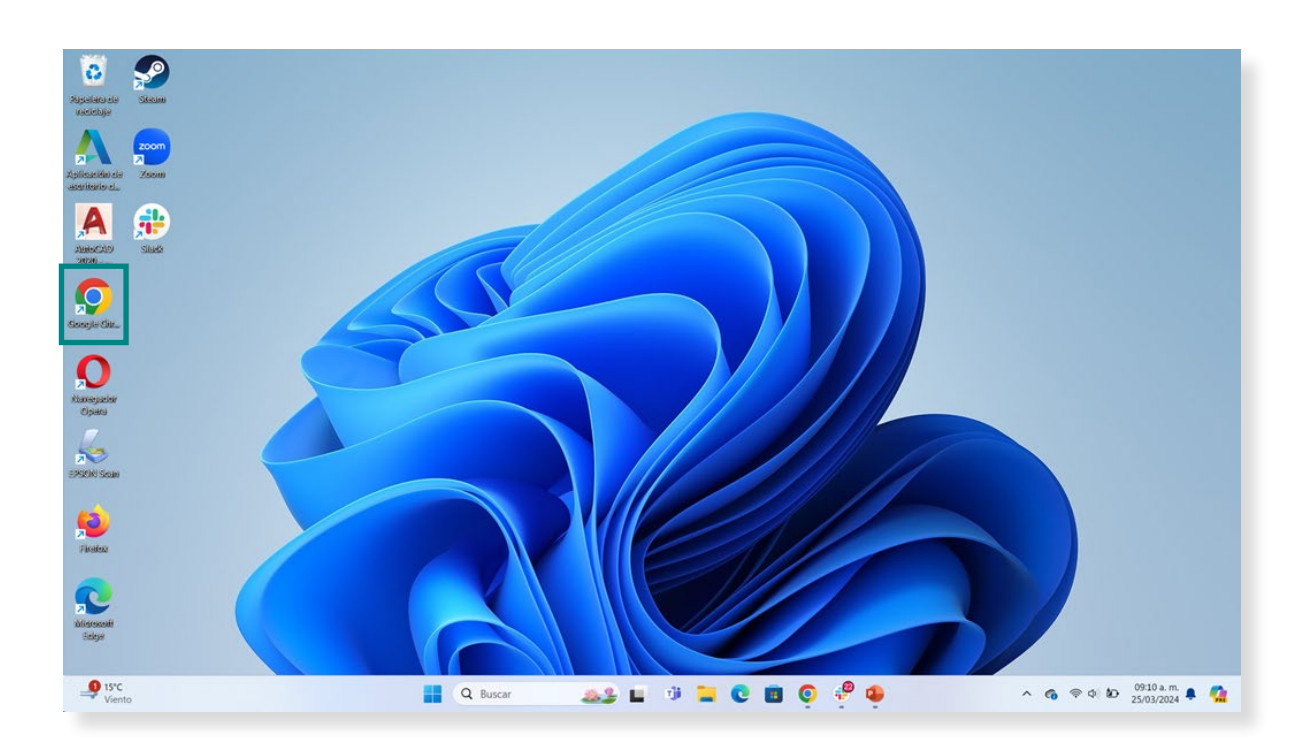

En la barra de direcciones del navegador, escribe www.gmail.com y haz clic en **Enter.** 

| ♥ O Nueva pestaña × +  | - o ×                |
|------------------------|----------------------|
| ← → C (S www.gmail.com | ð 🖬 🔹 i              |
|                        | Gmail Imágenes III 🗿 |
| S www.gmail.com        |                      |

|   |                    |                                       | Goo                               | ogle                                                                                                    |                                                                                                    |
|---|--------------------|---------------------------------------|-----------------------------------|----------------------------------------------------------------------------------------------------|----------------------------------------------------------------------------------------------------|
|   |                    |                                       | Q Busca en Google o escribe una U | JRL                                                                                                    | ¥ ®                                                                                                    |
|   |                    |                                       | Agrega                            | +<br>r acce                                                                                                    |                                                                                                    |
| 3 | En la p<br>haz cli | bágina de ini<br>ic en <b>Crear</b> ( | icio de Gmail<br><b>cuenta</b>    |                                                                                                    |                                                                                                    |
|   |                    | G<br>Acceder<br>Ir a Gmail            |                                   | Correo electrónico o te<br>¿Olvidaste el correo electr<br>¿Esta no es tu computadora<br>privada. Más información p | léfono<br>ónico?<br>? Usa el modo de invitado para navegar de forma<br>ara usar el modo de invitado<br>Crear cuenta<br>Siguiente |
|   |                    | Español (Latinoamérica) 🗢             |                                   |                                                                                                    | Ayuda Privacidad Condiciones                                                                                                    |

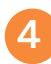

Escribe los datos que solicitan en cada espacio y después haz clic en **Siguiente**.

| G<br>Cree<br>Ingresa | ea una Cuenta de Google<br>itu nombre | Apellido (opcional)       |     |
|----------------------|---------------------------------------|---------------------------|-----|
| Español (Lati        | noamérica) 👻                          | Ayuda Privacidad Condicio | nes |

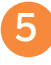

Elige el nombre de usuario que pondrás antes de @gmail.com
 Por ejemplo, tu nombre y apellido.
 Escríbelo sin espacios.

Puedes usar alguno de los usuarios que aparecen en la plataforma o crear tu propia dirección de Gmail.

Haz clic en el que escojas y después en **Siguiente** Por ejemplo:

| ge tu dirección de Gmail<br>na dirección de Google o crea una nueva.                                             |
|----------------------------------------------------------------------------------------------------|
| <ul> <li>jazinaruiz@gmail.com</li> <li>ruizjazina@gmail.com</li> <li>Crear tu propia dirección de Gma</li> </ul> |
|                                                                                                    |

Después, escribe una contraseña segura.
 Debe tener 10 caracteres, una mayúscula y un número.
 Es importante que sea una contraseña que recuerdes siempre.
 Escríbela sin espacios.
 Por ejemplo, el nombre de tu mamá y el día de tu cumpleaños.

## Guadalupe1

Donde dice Confirmar, escribe otra vez la contraseña. Haz clic en **Siguiente** 

|--|

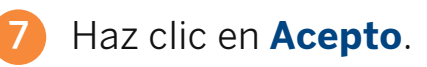

| ~ | GO            | rear tu o | cuenta de G | Soogle    | ×      | +                                                                                                    |      |   | -3.1 | 0 | × |
|---|---------------|-----------|-------------|-----------|--------|----------------------------------------------------------------------------------------------------|------|---|------|---|---|
| + | $\rightarrow$ | C         | to acc      | ounts.goo | gle.co | xm/ifecycle/steps/signup/termsofservice?TL=AEzbmxyqi8CVZ5edYUuO6MDtthwYyfWUDUu0gTMBMPWKotaJIqmmqpsFmgcTPjbB&continue=https%3A%2F%2Fmail.goo 🗴 | łr 🛛 | Ð |      |   | : |
|   |               |           |             |           |        | personalizado, como resultados de la búsqueda más relevantes.<br>• Desarrollar servicios nuevos y mejorar la calidad de los existentes.       |      |   |      |   | ^ |

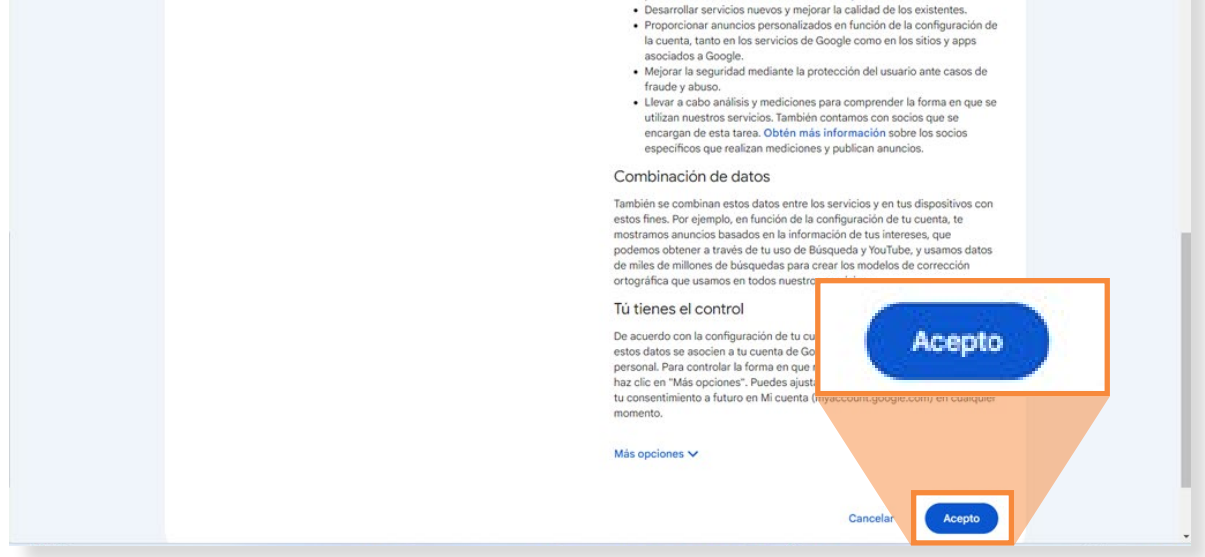

8 Listo. Ya tienes correo electrónico. puedes enviar y recibir correos.

| → C == mail.google  | com/mail/u/0/?tab=rm&ogbl#inbox                                                    |                                                               | * D 🛛 🔍                                  |
|---------------------|------------------------------------------------------------------------------------|---------------------------------------------------------------|------------------------------------------|
| 🗉 附 Gmail           | Q. Search mail                                                                     | 荘                                                             | 0 🕸 🏼                                    |
| Compose             | □• œ :                                                                             |                                                               | 1-1 of 1 < >                             |
| Inbox 1<br>Starred  | We protect your privacy     Ads in Gmail are never based on the content of your en | mails.                                                        | Learn more Dismiss                       |
| ) Snoozed<br>· Sent | Primary Promotions                                                                 | <u>왕</u> , Social                                             |                                          |
| ) Drafts<br>More    | ☐ ☆ ∑ Google Community Te. Jazina, finish settir                                   | ng up your new Google Account - Hi Jazina, Welcome to Google. | Your new account comes with acces 9:24AM |
| abels +             |                                                                                    |                                                               |                                          |
|                     |                                                                                    |                                                               |                                          |
|                     | o G8 of 1 G8 used 🔀                                                                | Terms - Privacy - Program Policies                            |                                          |

Recuerda tu dirección de correo electrónico y tu contraseña. Úsalos para completar tu registro para la beca.

Talento que Transforma.